# G5 – INSTRUCTIVO PARA LA CREACIÓN DE PQR Y SOLICITUD DE INDEMNIZACIÓN

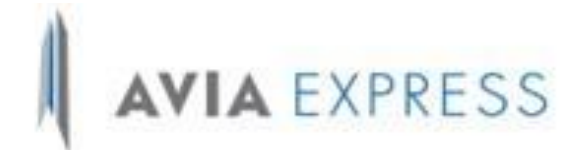

# Mensajería

Versión: 05

# 1. OBJETIVO

Establecer los parámetros para la generación de PQR por parte de los clientes de Aviaexpress S.A.S., y la solicitud de indemnización por novedades operativas mediante la opción habilitada dentro de la página web empresarial.

#### 2. ALCANCE

Aplica desde el desarrollo y recibimiento de la PQR en la página web en el área de operaciones hasta su respuesta y cierre eficaz ante el cliente por parte del jefe de operaciones.

#### 3. **RESPONSABLE**

Jefe de operaciones con apoyo de gestión organizacional y control interno.

SIC: Como entidad de control y seguimiento.

#### 4. DOCUMENTOS ASOCIADOS

B84 Procedimiento de quejas reclamos y felicitaciones

#### 5. TÉRMINOS Y DEFINICIONES

CUN: Código único numérico, o número de radicado para realizar seguimiento al caso expuesto.

SIC: Superintencia de industria y comercio.

PQR: Peticiones, quejas y reclamos.

Evidencia: registros, declaraciones de hechos u otra información que sean relevantes al caso.

**Página web**: Conjunto de informaciones en línea que se muestran en una pantalla y que puede incluir textos, contenidos audiovisuales y enlaces con otras páginas.

## 6. DESCRIPCIÓN DEL DOCUMENTO

# 6.1. CREACIÓN DE PQR

| ACTIVIDAD | DESCRIPCION | RESPONSABLE |
|-----------|-------------|-------------|
|           |             |             |

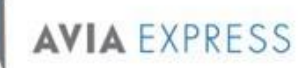

VERSIÓN: 05

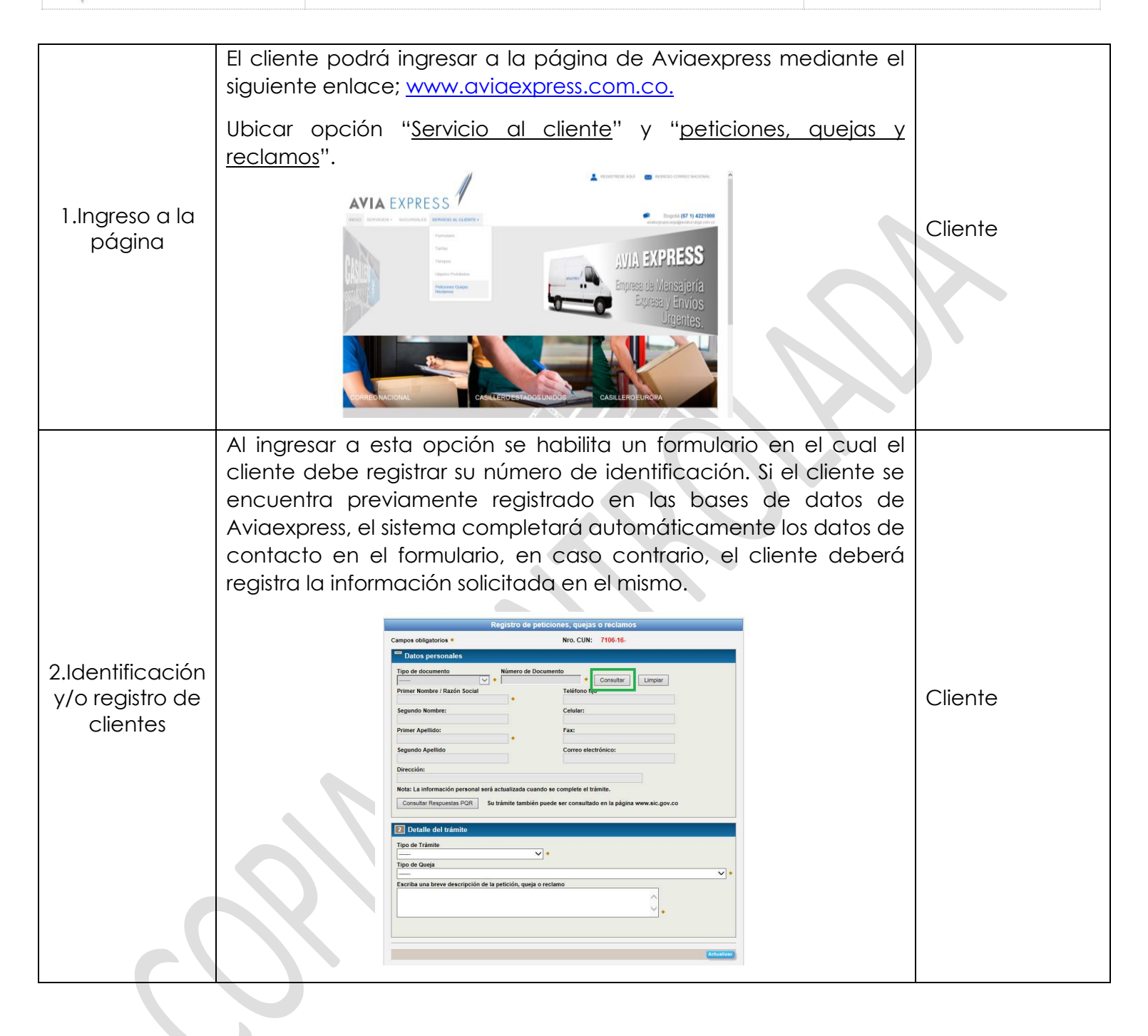

**AVIA** EXPRESS

#### G5 CREACIÓN DE PQR Y SOLICITUD DE INDEMNIZACIÓN

VERSIÓN: 05

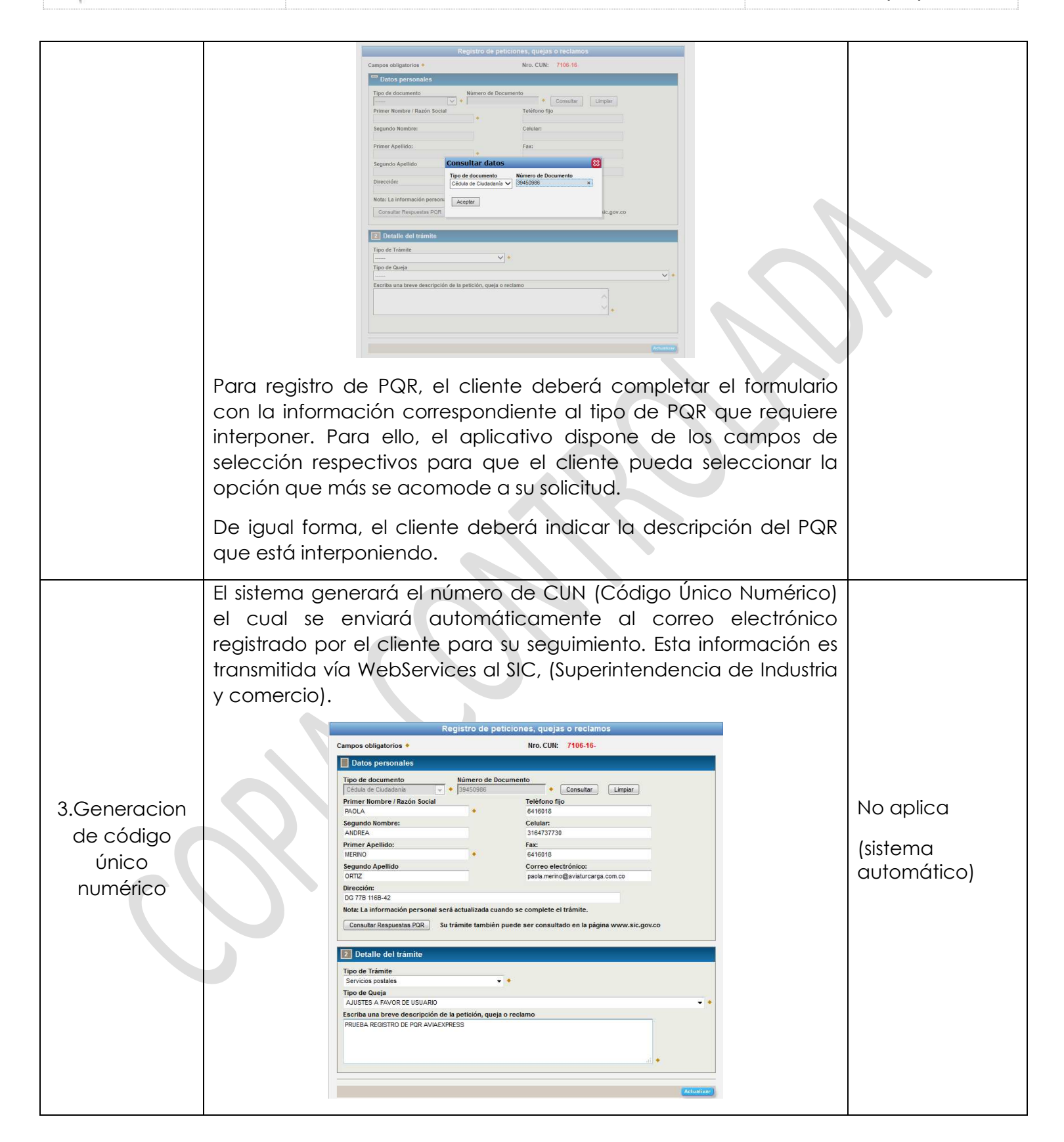

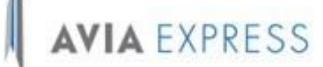

VERSIÓN: 05

|                                         | Registro de peticiones, quejas o reclanos         Campo obligatorio *         Campo obligatorio *         Dato personalos         Toto de documento         Toto de documento         Primer Nombre / Razón Social         Primer Nombre / Razón Social         Primer Nombre / Razón Social         Primer Mombre / Razón Social         Primer Mombre / Razón Social         Primer Mombre / Razón Social         Primer Mombre / Razón Social         Primer Apellido         Primer Apellido         Primer Apellido         Primer Apellido         O Consultar Respessas PCR         Disociciud fue registrada, con el códgo<br>CULY: 710-15-000000034         Culs del trámito                                                   |         |
|-----------------------------------------|----------------------------------------------------------------------------------------------------|---------|
|                                         | Tipo de Tràmite<br>Tipo de Queja<br>Escriba una breve descripción de la petición, queja o reclamo<br>Escriba una breve descripción de la petición, queja o reclamo                                                                                                    |         |
|                                         | Consulta en pagina Aviaexpress<br>El Cliente podrá consultar el estado de su PQR con el número de<br>CUN asignado, en la página de Aviaexpress como se muestra a<br>continuación.                                                                                                    |         |
|                                         | Registro de peticiones, quejas o reclamos         Campos obligatorios *       Nro. CUN: 7106-16.         Datos personales         Tipo de documento         Consultar       Limpiar         Pointer / Razión Social       *       Consultar       Limpiar         Primer / Nombrie:       Consultar       Consultar       Limpiar         ADOREA       9164737730       Primer Agelido:       Fax:         MERR/O       *       6416016       Correo electrónico:         ORTIZ       pada merino@avaturcarga.com.co       Dirección:         DO 7710 1168-42       Itota: La información personal será actualizada cuando se complete el trámite.       Itota: La información personal será actualizada cuando se complete el trámite. |         |
| 4.Consulta o<br>seguimiento a<br>la PQR | Consultar Respuestas POR       Su trámite también puede ser consultado en la página www.sic.gov.co         Consultar Respuestas POR       Su trámite también puede ser consultado en la página www.sic.gov.co         Consultar Respuestas POR       Territorito         Tipo de Trámite       *         Tipo de Oueja       *         Escriba una Dreve descripción de la petición, queja o reclamo       *         Katuratoria       *                                                                                                    | Cliente |

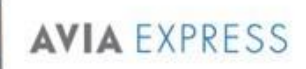

VERSIÓN: 05

|                | Respuesta DOR                                                                                                    |  |
|----------------|----------------------------------------------------------------------------------------------------|--|
|                | Nº CIIN: 7105 15 000000034 Acentar                                                                                                    |  |
|                | Mensaje                                                                                                    |  |
|                | PRUEBA REGISTRO DE POR AVIAEXPRESS                                                                                                    |  |
|                |                                                                                                    |  |
|                |                                                                                                    |  |
|                | Respuesta                                                                                                    |  |
|                | CUN: 7106-16- 000000034 FECHA ASIGNACION CUN: 2016-07-11 10:07:52<br>FECHA ESTIMADA RESPUESTA: 2016-07-14 10:07:52 ESTADO DEL TRÁMITE:                                                                                                    |  |
|                | Traslado A La Sic Para Resolver Recurso De Apelación TIPO DE QUEJA:<br>Ajustes A Favor De Usuario                                                                                                    |  |
|                |                                                                                                    |  |
|                |                                                                                                    |  |
|                |                                                                                                    |  |
|                | Consulta en pagina de la SIC                                                                                                    |  |
|                |                                                                                                    |  |
|                | A continuación, se muestra cómo realizar la consulta de la PQR                                                                                                    |  |
|                | con el CUN en la superintencia de industria y comercio.                                                                                                    |  |
|                | webcun.sk.gov.co.9453/consultaCUNSIC_1.0.0/faces/resultindex3.shtml                                                                                                    |  |
|                | Industria y Comercio<br>UPPERIVERVERVEIT<br>Industria y Comercio<br>Industria y Comercio<br>Indu |  |
|                |                                                                                                    |  |
|                | Consulta de peticiones, quejas, recursos y solicitudes de indemnización con código<br>único numérico                                                                                                    |  |
|                | Consulte agri el estado de su trimite, utilizando gara ello el Código Unico.<br>Namerico que fasa atignado por el proveedar de senticios de comunicaciones o el<br>operador posta al momento de indicar su so VER o solucitaria de momentación                                                                                                    |  |
|                | Peticiones, quejas, recursos o Solicitud de Indemnización Apelaciones<br>ante el consulto o ponentin                                                                                                    |  |
|                | Provide data                                                                                                    |  |
|                | 1 Bitestatriger für<br>Attestatriger strategische Strategische Strategis                                                                                                    |  |
|                | Hombre                                                                                                    |  |
|                | Pecha de consulta:: 11/07/2016 PACILA ANDREA MERINO ORTIZ A continuación se presenta el resultado de su consulta. Este Cédula de Cludadania resultado fue obtenido del operador/proveedor.ANIAEXIPRESS tau consulta. TDA                                                                                                    |  |
|                | Operador/proveedor<br>AVIAEXPRESS LTDA                                                                                                    |  |
|                |                                                                                                    |  |
|                | b webansk.gov.co.9453/consultaCUNSIC_10.0/faces/resultInder3.html Consulta de peticiones, quejas, recursos y solicitudes de indemnización con código                                                                                                    |  |
|                | Único numérico<br>Consulte equi el estado de su trainite, utilizando para velo el Código Único                                                                                                    |  |
|                | Numerico que los asignado por el proceedor de servicios de comunicaciones o el<br>operador postal al momento endícar su PQR e sublicitud e indeminitación<br>Posicianese munter escuence a Viviliar de la defensionalización de la defensiones de la defensiones de la defen                                                                                                    |  |
|                | after el operador o provendor<br>after el operador o provendor                                                                                                    |  |
|                | Resultados Descargar PDF                                                                                                    |  |
|                | 1 Al operand power in the Alexandro Company of the Alexandro Company of                                                                                                    |  |
|                | Hombre PAOLA ANDREA MERINO ORTIZ A continuación se presenta el resultado de su consulta. Este                                                                                                    |  |
|                | C dolu de Cludadamia resultado fue obtenido del operador/proveedor.AVIAEXPRESS<br>39450960<br>Operador/proveedor                                                                                                    |  |
|                | AVIAEXPRESS LTDA                                                                                                    |  |
|                | CORF of the augustation CORF, of the two investores are imposed in the control of the control of the contr                                                                                                    |  |
|                |                                                                                                    |  |
|                | Plana una mejor struatizzación de este ritio, utilizar los neregadores intereset Educiones V. Conge Chones 2.1 A Rosta Frentos 5 o Safari 6. Aveginere que su terregador tengo Madifizado la<br>especiación de corpos.                                                                                                    |  |
|                | Una voz al aliante ha registrada correctamente su DOD er al                                                                                                    |  |
|                | una vez el cliente na registrado correctamente su PQK en el                                                                                                    |  |
| 5.Control y    | sistema, Aviaexpress recibe la notificación a traves de una alerta                                                                                                    |  |
| seguimiento    | que se genera directamente a la bandeja de entrada del correo                                                                                                    |  |
| ae Aviaexpress | electrónico.                                                                                                    |  |
|                | El jefe de operaciones debe aestionar la PQR ingresando a                                                                                                    |  |

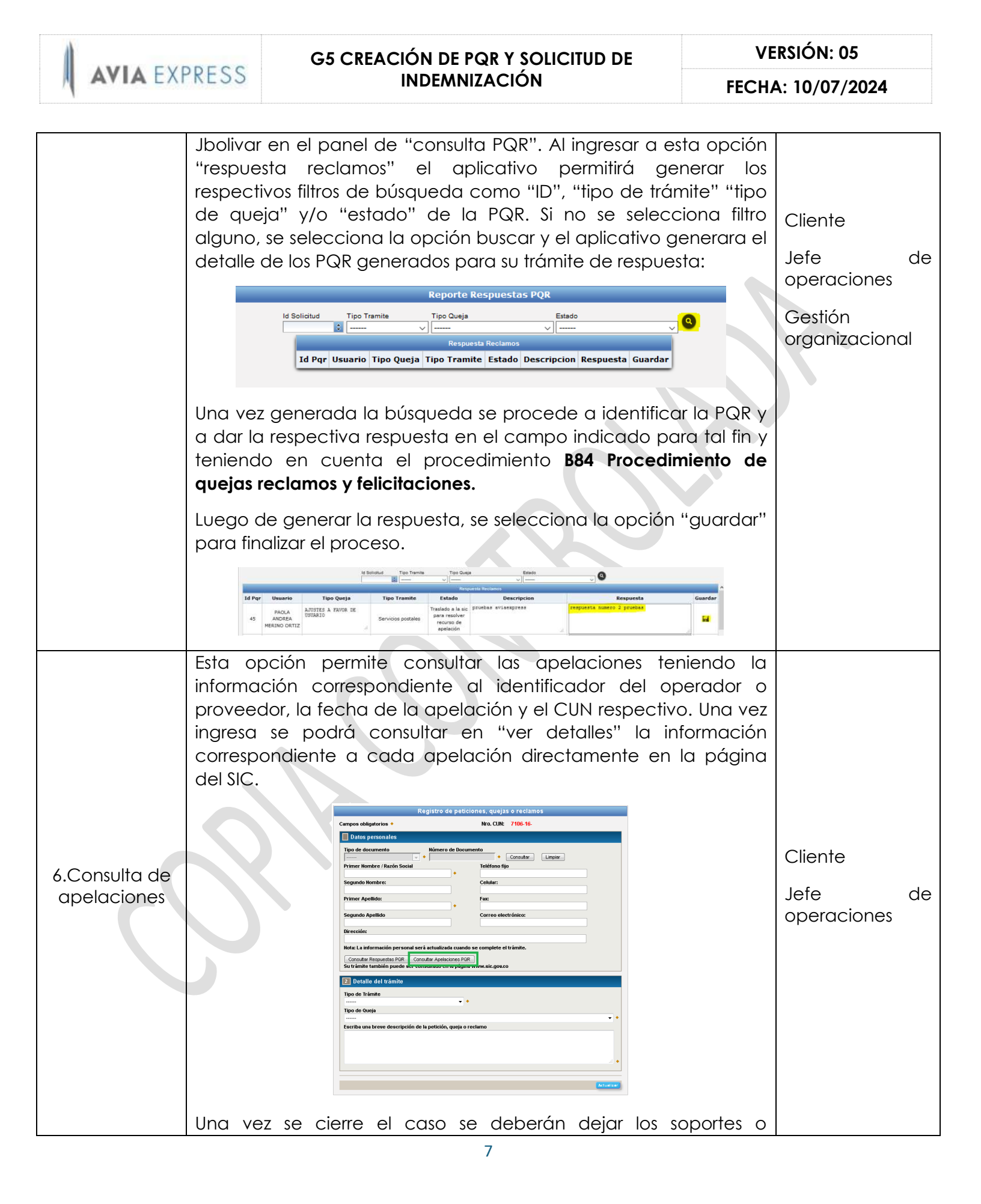

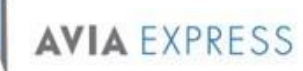

VERSIÓN: 05

FECHA: 10/07/2024

evidencias necesarias de la gestión realizada por Aviaexpress.

# 6.2. SOLICITUD DE INDEMNIZACIÓN

| ACTIVIDAD                               | DESCRIPCION                                                                                                    | RESPONSABLE                    |
|-----------------------------------------|----------------------------------------------------------------------------------------------------|--------------------------------|
|                                         | Las indemnizaciones pueden ser por averías o pérdidas de los<br>objetos postales y se deben realizar en la plataforma de la página<br>de Aviaexpress teniendo en cuenta lo siguiente:                                                                                                    |                                |
|                                         | Las solicitudes de indemnización por el extravió, o avería de los<br>objetos postales manejados a través de la red de AVIAEXPRESS,<br>deberán ser presentadas por el usuario remitente dentro de los<br>diez (15) días calendario siguientes a la recepción por parte del<br>operador del objeto postal cuando se trate de servicios<br>nacionales, y dos (2) meses cuando se trate de envíos al exterior,<br>siempre que el envío no haya sido entregado al usuario<br>destinatario. |                                |
| 1.Identificación<br>de<br>indemnización | Cuando el envío ha sido entregado al usuario destinatario este<br>podrá presentar las solicitudes de indemnización por avería<br>dentro de los cinco (5) días hábiles siguientes al recibo del objeto<br>postal.                                                                                                    | Cliente o usuario<br>remitente |
|                                         | En todo caso el destinatario tendrá derecho a recibir las<br>indemnizaciones siempre y cuando el remitente le ceda por<br>escrito y de manera expresa ese derecho.                                                                                                    |                                |
|                                         | El operador postal no se encuentra obligado a indemnizar al<br>usuario por las solicitudes que sean presentadas por fuera de<br>estos términos.                                                                                                    |                                |
| C                                       | Cuando el tiempo de entrega contratado del objeto postal para<br>servicios nacionales sea mayor a diez (10) días hábiles, el usuario<br>remitente sólo podrá presentar la solicitud de indemnización una<br>vez haya transcurrido dicho tiempo contratado.                                                                                                    |                                |
| 2.Solicitud de                          | En la misma opción de creación de PQR mencionada en el presente documento en el numeral 6.1. ítems 1 y 2 como confirmación y consulta de datos del cliente.                                                                                                    | Cliente<br>Jefe de             |
|                                         | Una vez relacionados los datos del cliente, el mismo podrá relacionar los detalles del tipo de solicitud a tramitar, para lo cual,                                                                                                    | operaciones                    |

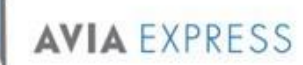

VERSIÓN: 05

FECHA: 10/07/2024

el sistema permite seleccionar la opción correspondiente en la lista desplegable que el aplicativo genera en el campo "Tipo de Solicitud".

|                                                                                                    |                                                   | Nro. CUN: 7106-16-                                                                                     |
|----------------------------------------------------------------------------------------------------|---------------------------------------------------|----------------------------------------------------------------------------------------------------|
| Datos personales                                                                                                    |                                                   |                                                                                                    |
| Tipo de documento                                                                                                    | Número de Dos                                     | cumento                                                                                                |
| Cédula de Ciudadania 🖂                                                                                                    | <ul> <li>\$9450986</li> </ul>                     | Consultar     Limpiar                                                                                  |
| Primer Nombre / Razón Social                                                                                                    |                                                   | Teléfono fijo                                                                                          |
| PAOLA                                                                                                    | *                                                 | 6416018                                                                                                |
| Segundo Nombre:                                                                                                    |                                                   | Celular:                                                                                               |
| ANDREA                                                                                                    |                                                   | 3164737730                                                                                             |
| Primer Apellido:                                                                                                    |                                                   | Fax:                                                                                                   |
| MERINO                                                                                                    |                                                   | 6416018                                                                                                |
| Segundo Apellido                                                                                                    |                                                   | Correo electrónico:                                                                                    |
| ORTIZ                                                                                                    |                                                   | peola.merino@avieturcarga.com.co                                                                       |
| Discontinu                                                                                                    |                                                   |                                                                                                    |
| DG 778 1168 47                                                                                                    |                                                   |                                                                                                    |
| DG 778 1168-42<br>Nota: La información personal a                                                                                                    | erá actualizada cuar                              | ndo se complete el trámite.                                                                            |
| Do raz información personal s<br>Consultar Respuestas PQR S<br>Detallo del trámite<br>Tipo de Trámite<br>Servicios postales                                                                                                    | eră actualizada cuar<br>iu trămite también p      | ndo se complete el trámite.<br>puede ser consultado en la pigna www.ski.gov.co                         |
| Ortorial Consultar Respuestas POR     S     Orta Hilde-42     Nota: La información personal a-     Consultar Respuestas POR     S     Otdal Lo del trámite     Servicios postales     Tipo de Queja                                                                                                    | erá actualizada cuar<br>iu trámite también p      | ndo se complete el trámite.<br>Joueste ere consultado en la plagna www.akc.gov.co                      |
| INTERNAMI<br>DO T78 1145-42<br>Nota: La información personal a<br>Consultar Respuestas PGR S<br>20 Dotallo del trámite<br>Tipo de Trámite<br>Servicios postalas<br>Tipo de Queja<br>AUSTES A RAVOR DE USUARIO                                                                                                    | erá actualizada cuar<br>iu trámite también p<br>- | ndo se complete el triante.<br>Devele ser consultado en la plágina surver alic grecco                  |
| Metachar     Metachar     Metachar | erá actualizada cuar<br>iu trámite también p<br>  | ndo se complete el tránsia.<br>pueste ser consultado en la plajona vivera alcanacio<br>el<br>o reclamo |

El usuario seleccionará la opción señalada como "solicitud de indemnización" y en la descripción, podrá indicar el detalle de la reclamación presentada.

| AJUSTES A FAVOR DE OSUARIO                     |                                 |
|------------------------------------------------|---------------------------------|
| AVERIA DEL OBJETO POSTAL                       |                                 |
| CESION DE CONTRATO                             |                                 |
| COBERTURA EN LA PRESTACIÓN DEL SERVIC          | 30                              |
| CONPENSACION.                                  |                                 |
| CONSUMOS                                       |                                 |
| CONTROLES DE CONSUMO                           |                                 |
| CUMPLIMIENTO DE UNA ORDEN DE LA SIC            |                                 |
| DEFICIENCIAS EN LA ATENCION AL USUARIO         | J                               |
| EXPOLIACION DEL OBJETO POSTAL                  |                                 |
| FACTURACIÓN                                    |                                 |
| INCUMPLIMIENTOS EN TIEMPOS DE ENTREG           | A                               |
| INCUMPLIMIENTOS REEXPEDICIÓN                   |                                 |
| MODIFICACION DEL CONDICIONES DEL CONT          | RATO                            |
| NEGACION DE PETIEIDN, QUEIA, RECURSO (         | DIDE SOLICITUD DE INDEMNIZACION |
| OTROS                                          |                                 |
| PERDIDA DEL OBJETO POSTAL                      |                                 |
| PERDIDA O FALTA DE ENTREGA DEL OBJETO          | 2 POSTAL                        |
| PLAN TARIFARIO                                 |                                 |
|                                                |                                 |
| scriba una breve descripción de la petición, o | pacja o reclamo                 |
|                                                |                                 |

Con esta información procede a generar la PQR, el sistema le genera el número de CUN (Consecutivo Único Numérico) y le envía un email automático con la información del PQR registrado, esta información es transmitida vía WebServices al SIC (Superintendencia de Industria y comercio).

Seguido a esto, se continúa con el procedimiento establecido para la generación de PQR establecido por Aviaexpress S.A.S., como se relaciona desde la actividad Nº 3 del numeral 6.1 del presente documento.

## 7. CONTROL DEL CAMBIOS

VERSIÓN: 05

| VERSIÓN | FECHA      | DESCRIPCIÓN                                                                                                    |  |
|---------|------------|----------------------------------------------------------------------------------------------------|--|
| 00      | 10/01/2017 | Creación del documento                                                                                                    |  |
| 01      | 28/04/2017 | Se incluye el consumo del webservices de apelaciones ante la SIC                                                                                                    |  |
| 02      | 27/10/2020 | Se realiza modificación de forma en el párrafo inicial describiendo la finalidad del instructivo. Se adiciona descripción del proceso de respuesta por parte de Aviaexpress                                                                                  |  |
| 03      | 22/07/2022 | Se cambia razón social de Aviaexpress LTDA. a Aviaexpress S.A.S.                                                                                                    |  |
| 04      | 01/11/2023 | Se cambia redacción total del documento, se incluye significado de sigla CUN.                                                                                                    |  |
| 05      | 10/07/2024 | Actualización general del formato del documento. Se incluye relación<br>con el procedimiento B84.<br>Se incluye numeral 6.2. solicitud de indemnización, enviando a<br>obsoletos el documento G12 por tratarse de la misma ruta para<br>ejecutar el proceso. |  |

| ELABORÓ                                                        | REVISÓ                                              | APROBÓ                                                      |
|----------------------------------------------------------------|-----------------------------------------------------|-------------------------------------------------------------|
| Leidy Yazmin Pérez Muñoz                                       | Daisy Facsuly Gomez Barahona                        | Rafael Andrés Guerrero                                      |
| Coordinador junior gestión<br>organizacional Y control interno | Gerente gestión organizacional<br>Y control interno | <b>Martinez</b><br>Jefe de operaciones<br>Jefe de logística |

10